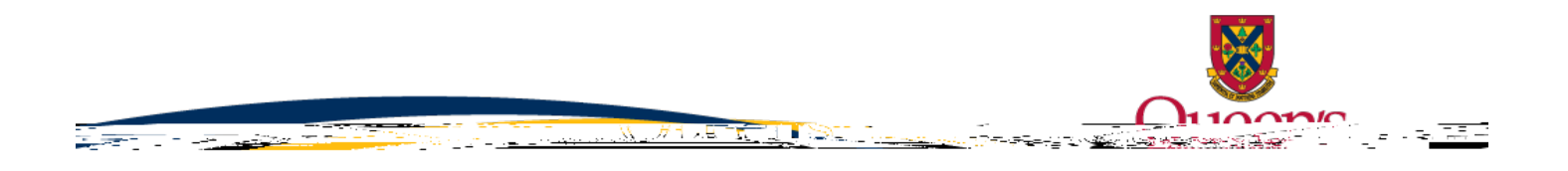

## FAQ - Hother BB Chiffen

For

- 1. Visit http://www.queensu.ca/traq/signon.html if you use SSO (Single Sign On) or
- <u>https://queensu.researchservicesoffice.com/Romeo.Researcher.Admin/</u> if you use your full email address as Username.
- 2. Sign on with your Queen's Net ID (\*or full email address) and password.
- 3. Click the 'EVENTS' link next to the file no **ROILE MBER**
- 4. Select the form titled by clicking on its hyperlink under "New Event
- Forms" section.
- 5. Complete all fields.
- 6. Attach all ethics training/CV documents, as applicable.
- 7. Save.
- 8. Submit.

If you are having problems accessing the application in TRAQ, please contact the TRAQ Help Desk at <u>traq@queensu.ca</u> or call 613-533-6000 x 78426 or submit a <u>Helpdesk Web Form</u>.